#### 資安教育訓練線上課程操作手册

(重要的資安線上研習)每年一般使用者與主管人員至少須接受3小時資安宣 導課程且通過課程評量

※請使用公務信箱登入後點網址進行線上課程及評量
 可以使用:xxx@ms.tyc.edu.tw(教育局公務信箱)
 或 xxx@go.edu.tw (教育部公務信箱)

#### 說明:

 一、為提升本市教師資訊安全知識並強化資安觀念,並依行政院資通安全責 任等級分級辦法應辦事項規定,每年一般使用者與主管人員須接受3小 時資安宣導課程,特辦旨揭研習。

二、線上教材方式是採錄製影片至雲端資料夾自行瀏覽,並於課後填寫評量
(一)參加對象:本市各級學校之校長、主任及教職員。

(二)研習時數:參與本次研習並填寫評量者核予3小時

# ※利用評量取得時數可以不用上網報研習

### (因為擇一即可) 可以不用上網報研習

### 可以不用上網報研習

(三)觀看影片及填寫評量時請先使用@ms.tyc.edu.tw之帳號(如不行再使用@go.edu.tw之帳號),評量截止時間至每年12月止,未填寫評量者無法核予研習時數。

By 瑞豐資訊組

1、請先完成公務信箱啟用或同步密碼手動操作,操作如下:

(1)登入單一認證授權平台→辦公室自動化系統→公務信箱啟用/同步

| STARX 單      | 一認證授                                | 權平台           |       |  |  |  |
|--------------|-------------------------------------|---------------|-------|--|--|--|
| 個人專區・        | 辦公室自動化系統                            | 文件館▼          | 學習專區・ |  |  |  |
| 常用的連結        | 雲端學務整合系統                            |               |       |  |  |  |
| ▶個人專區 / 個人首頁 | 生親師資訊管理系統<br>教商發展資源入口網<br>線上填報暨通知系統 | 任職單位/學校錯誤     |       |  |  |  |
|              | 公務信箱啟用/同步 🥝                         | ms.tyc.edu.tw |       |  |  |  |
| 個人專區         | 國中小補校學務系統<br>其他代登系統                 |               |       |  |  |  |
| 系統通知         | ~                                   | 系統更新通知        | ~     |  |  |  |

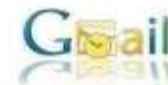

JERAIN

Gmail教育公務信箱IMAP下載啟用流程 <sup>数回使用機圖市教育公務信箱IMAP下載</sup>取用流程

| IMAP功能說明                                                                                                    |
|----------------------------------------------------------------------------------------------------|
| 您可以道過 IMAP 存取功能,需都件從 Gmail 伺服器下载至您的電腦,讓您在聽證狀態下也能便用 Microsoft                                                                                        |
| Outlook 或 Thunderbird 韓耀式來存取解件。所有 Gmail 使用者都可以免數使用 IMAP 存取功能。                                                                                       |
| 1%AP 它可謂您的 0mmil 酮頁版和電子郵件用戶編集行聲向通訊。這表示當您<br>透過網路關鍵發音入0mmil 時,您在郵件用戶編和行動較量上執行的動作(例如,將某封郵件放入「工作」資料夾中)<br>將回時自動顯示在 Gmail 中 (例如,您下次至入時,該電子到件已加上「工作」標簽)。 |
| 此外。IRAP 也能講這更方便地在多個裝置上存取靜件。標過INAP存取攝解。這可以驗碎设任伺被驚耀堅存取新鮮件。<br>不論是在工作時、僅用行動裝置或是在家實看電子靜件,靜沒問題。                                                          |
| 最後,INAF 存取功能一般常言更高穩定可靠。,INAF 存取方式可透過聲作用戶讓與 Geall 調頁版之間的變向與步處運播者                                                                                     |
| 為何要密碼同步<br>為提供紙墨市教育人員更僅質的電子信確服務,於98年08月01日歐用新的教育公司信箱系統Gmail (Google                                                                                 |
| Mail)。 然臺計個人資料帶密厚賬。在Google何星器上只有建立相同報號。並未同步公理系統密碼,做當塑塑值僅<br>電子郵件用戶碼 (例如 Outlook。Eudora、Netscape Mail)去字載公容借稿条統Gmail (Google Mail)上的進件<br>時。會出現密碼繪製。 |
| 但考量老師使用上的方便性。始老師阿意識Google都件何服器上儲存您的公務系統密碼,則利用以下的數用没程<br>哲步Google何服器上的密碼後。即可使用電子翻件用戶端(例如 Outlook、Eudora、Netscape Mail)。                              |
| IMAP歐用流程                                                                                                    |
| 請依涉購設用沒程。結已設用公務Gmail可直接進行以下步驟,結您尚未設用收育公務信箱Gmail (Google<br>Mail),請內至数寬公務系統歐用。成功設用再進行以下步驟;                                                           |
| 1. 按下下方的同步密调按键,请注意                                                                                                    |
| <ol> <li>成功後,會證 google gmail證室說明步驟。</li> </ol>                                                                                                    |
| <b>刘治帝部部</b><br>政治同步                                                                                                    |
|                                                                                                    |
|                                                                                                    |
| ( 」 Gmail教育公務信箱IMAP下載啟用流程                                                                                                    |
| ➤→ ₩>>>>>>>>>>>>>>>>>>>>>>>>>>>>>>>>>>>                                                                                                    |

同步密碼完成。

成功後的設定,請參造 google gmail設定說明,完成啟用步驟。

2、登入「教育局公務信箱 Gmail」 公務信箱 Gmail 登入方式(與平常使用 Gmail 方式 一樣只是帳密有固定規範)帳號格式:單一認證平台的帳號@ms.tyc.edu.tw 密碼 格式:單一認證平台的密碼(平常只利用瀏覽器記錄直接登入不記得密碼的,請自 行去 chrome 設定裡的-自動填入和密碼查詢)

| Google                        | Google                        |  |  |  |  |
|-------------------------------|-------------------------------|--|--|--|--|
| 登入                            | 登入                            |  |  |  |  |
| 繼續使用 Gmail                    | 繼續使用 Gmail                    |  |  |  |  |
| 電子郵件地址或電話號碼                   | 輸入您的電子郵件 @ms.tyc.edu.tv       |  |  |  |  |
| 忘記電子整件地址?                     | 忘記電子整件地址?                     |  |  |  |  |
| 如果這不是你的電腦,請使用訪客模式以私密方式登入,讓解释調 | 如果這不是你的戰階,請使用訪客模式以私密方式登入,讓解評情 |  |  |  |  |
| 建立机产                          | 建立机学                          |  |  |  |  |

▲以一般 Gmail 方式登入

## 到這裡應該就可以進入評量網址完成評量,如果遇 到下列狀況,請繼續依下方步驟排除後完成。

3、以下畫面是帳號未申請兩階段驗證不得使用,請使用@go.edu.tw信箱,填寫表單申請解鎖。且可直接使用@go.edu.tw教育部公務信箱完成評量。請參考後面第4點

(填表單請使用@go. edu. tw 信箱<@go. edu. tw 登入方式> https://forms.gle/Go99BsjHjLgta7tf6 (解鎖申請單網址)

|              |                       | Google            |              |
|--------------|-----------------------|-------------------|--------------|
|              | 目前                    | i無法登入帳戶           |              |
|              | () m                  | 8@ms.tyc.edu.tw ~ |              |
| 您的登入<br>詳情請洽 | 設定不符;<br><b>論</b> 管理員 | 合貴機構的兩步驟<br>。     | <b>臉證</b> 政策 |

4、教育部 go. edu. tw 登入方式操作步驟

(1)登入「<u>單一認證平台</u>」>進入「教育發展資源入口網」乙次看到此畫面就完成桃園 0IDC 帳密自動同步

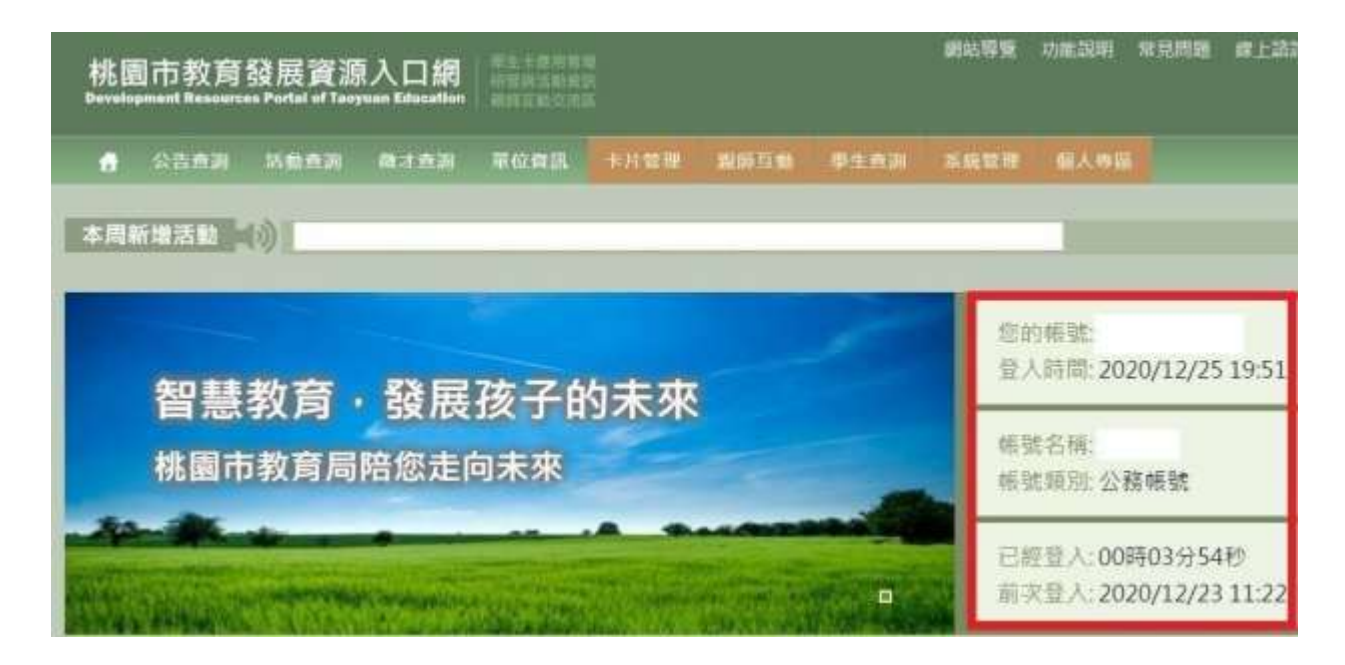

(2)進入教育部 go. edu. tw (<u>請按此連結</u>)進入

| Goog                                     | )                    | 縣市朝 | 號登入 |    |             |   |     |   |      |        |     |       |     |
|------------------------------------------|----------------------|-----|-----|----|-------------|---|-----|---|------|--------|-----|-------|-----|
| 以 <b>教育書留報望登入</b> 使用<br>Education 所提供的班相 | Google Workspace for | Ē   | 道理市 | 火  | 潮北市         | 彩 | Ett |   | KHT. | -      | FOL |       | 新世市 |
| ▲ 非私人回報                                  | Φ                    |     | ETI | 会  | <b>2</b> ≑5 | × | RHA |   | 868  | 1<br>1 | 871 | Â     | 888 |
| <ul> <li>NAARDA</li> </ul>               |                      |     | 885 | 一里 | <b>8</b> 45 | 4 |     | Ē | IRD  | 1      | TEN | New N | ENR |
| DA<br>SZEREDNEM (                        | 包记和常常出生研             | 2   | 221 | A  | 82N         | ۲ | 220 |   | 273  | ٩      | RAS |       |     |
| 半請較實證加塔號<br>                             | 10月約3日11月1日<br>      |     |     |    |             |   |     |   |      |        |     |       | -   |
| 是用數的報                                    | <b>21</b> 日入         |     |     |    |             |   |     |   |      |        |     |       | 間見  |

(3)

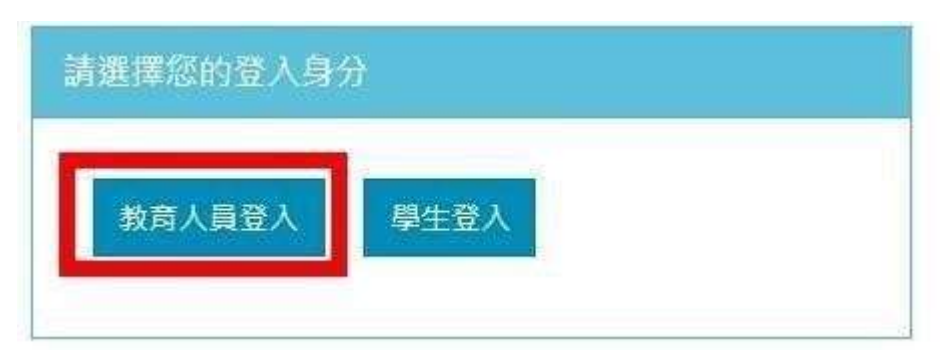

(4)

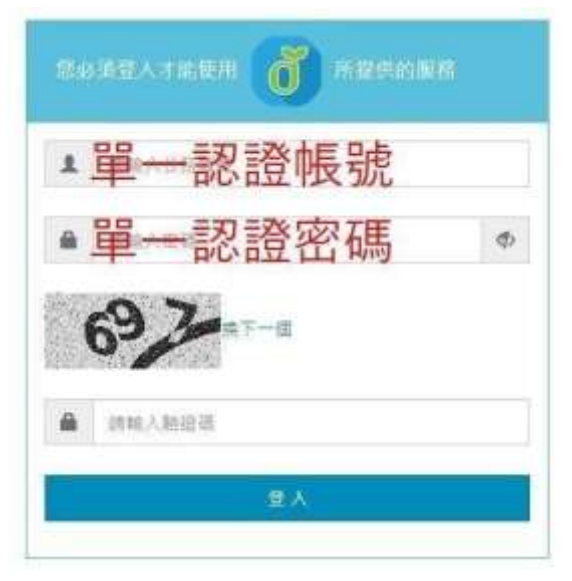

- (5) 登入之後就可開通到看到 Gmail 介面
- (6)如果是因為 xxx@ms. tyc. edu. tw(教育局公務信箱)未申請符合兩階段認證而無法進入的,請務必先完成填表單解鎖。 接著也可以這個教育部公務信箱進行評量